# Gmail + Zapier + LINE Notifications Release 0.1.0

Jun 18, 2020

## Contents:

| 1 | Line + Zapier in the past.                                                        | 3                     |
|---|-----------------------------------------------------------------------------------|-----------------------|
| 2 | Setting up Gmail.         2.1       Setup a filter and label.                     | 5<br>5                |
| 3 | Setting up LINE.           3.1         Outline.           3.2         The Steps:  | 7<br>7<br>7           |
| 4 | Setting Up Zapier.           4.1         Outline           4.2         The Steps: | <b>13</b><br>13<br>13 |
| 5 | Known Issues         5.1       Zapier Basic                                       | <b>23</b><br>23       |

This is a guide to get LINE notifications sent when you receive certain emails in your Gmail account. It appears that LINE in the past had a service with Zapier which has since been discontinued.

Line + Zapier in the past.

It appears that LINE used to provide a service with Zapier, but his ended some time in the past. Previous guides I have found are here and here for Japanese guide.

## Setting up Gmail.

## 2.1 Setup a filter and label.

Create a filter using the required search conditions and apply a label that you can use with Zapier. This has been documented in many places, so I will not go into details.

For this tutorial I will assume you have a filter that adds the label: ZapierLine

# Chapter $\mathbf{3}$

## Setting up LINE.

### 3.1 Outline.

Will will be doing the following steps:

- 1. Log into LINE Notify Bot
- 2. Create a group or user Token (Ensure that you copy this as you will see it only once)

## 3.2 The Steps:

#### 3.2.1 Step 1:

Log into the site here. This supports English, Japanese and a few other languages.

### 3.2.2 Step 2:

Click on the 'My page'

My page

Manage registered services

Log out

## 3.2.3 Step 3:

Click on 'Generate token'

# Generate access token (For developers)

By using personal access tokens, you can configure notifications without having to add a web service.

Generate token

### 3.2.4 Step 4:

Provide a name for the token. In this case I have provided 'ZapierDemo'

# Generate token

Please enter a token name to be displayed before each notification.

## ZapierDemo

Select a chat to send notifications to.

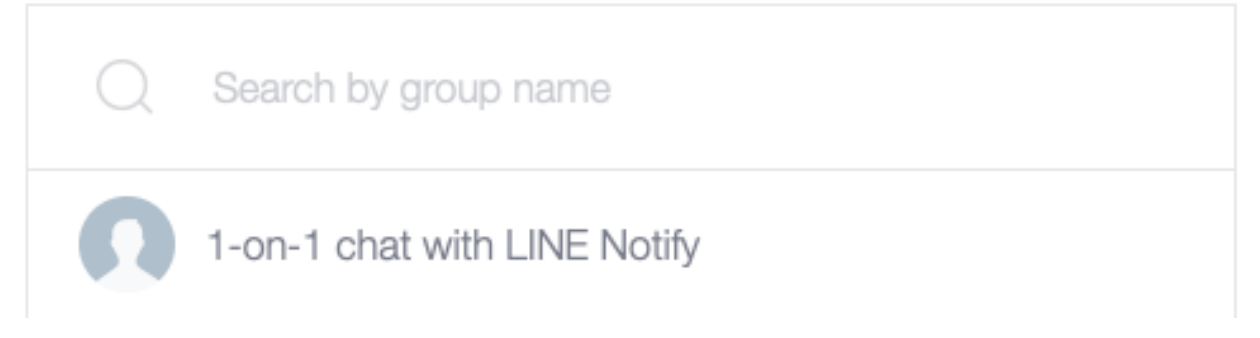

Step 5: Choose if you want to send notifications only to yourself using '1-on-1 chat with LINE Notify' or choose an existing chat group you have created within the LINE App on your device. In this case I have chosen '1-on-1'

# Generate token

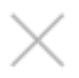

Please enter a token name to be displayed before each notification.

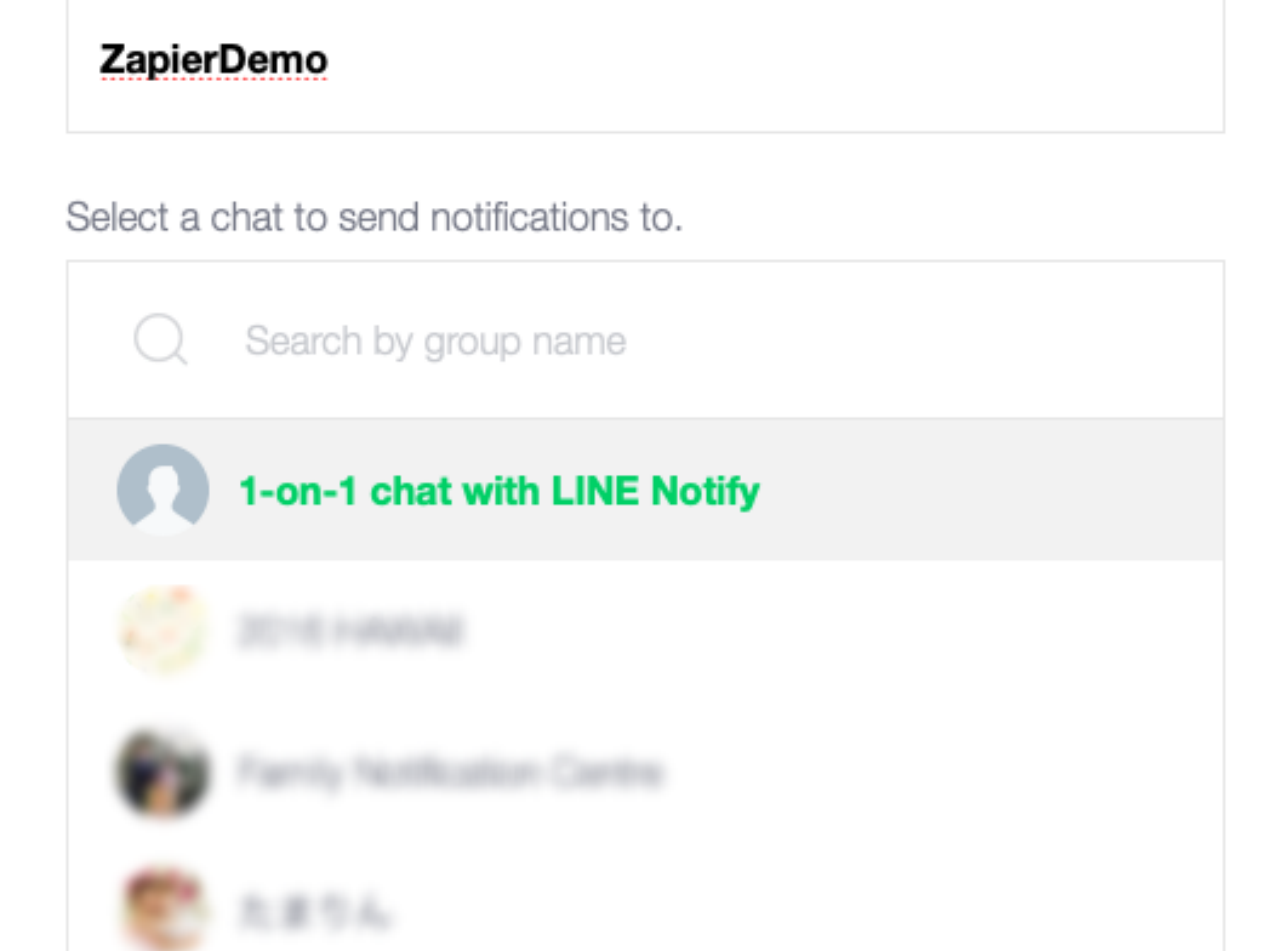

Note: Revealing your personal access token can allow a third party to obtain the names of your connected chats as well as your profile name.

## **Generate token**

Click on 'Generate token'

#### 3.2.5 Step 6:

Copy the generated token as you will only see this once.

## Your token is:

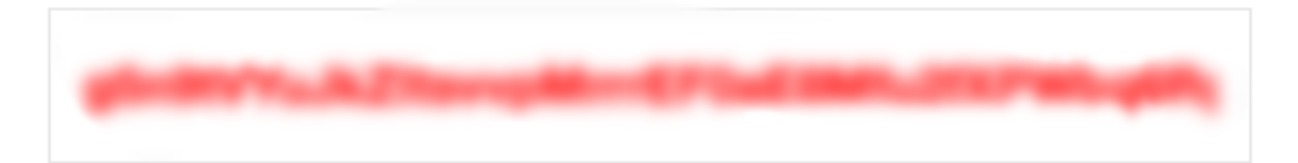

If you leave this page, you will not be able to view your newly generated token again. Please copy the token before leaving this page.

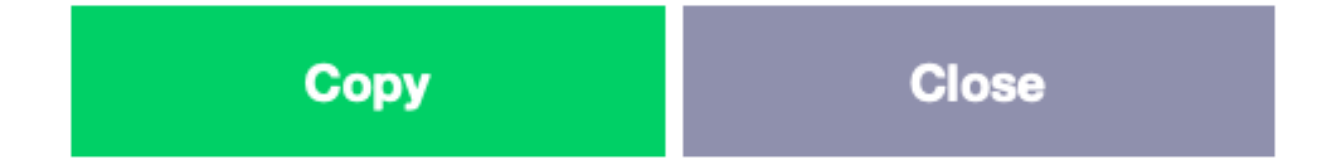

## Setting Up Zapier.

### 4.1 Outline

This will take you through creating a Zap for sending notifications to your selected chat user or group. I will not provide instructions on creating a Zapier account. I believe this is fairly simple and straight forward. Linking your google account to Zapier.

### 4.2 The Steps:

#### 4.2.1 Step 1:

| = | zanier     |                      |   |              |      | We're hir | ring — wo | ork remot | ely × |
|---|------------|----------------------|---|--------------|------|-----------|-----------|-----------|-------|
| _ | Zupici     |                      |   |              |      |           | Q         |           | AS    |
|   | MAKE A ZAP |                      |   |              |      |           |           |           |       |
| _ |            | Zaps                 |   |              |      |           |           |           |       |
| 5 | Dashboard  | •                    |   |              |      |           |           |           |       |
|   |            | <b>Q</b> Filter Zaps |   | Home         |      |           |           |           |       |
| 0 | Zaps       |                      |   | Trash Create | Zap  |           |           |           |       |
|   |            | PRIVATE FOLDERS      | + |              | lop. |           |           |           |       |

Either Click 'MAKE A ZAP' or 'Create Zap'

#### 4.2.2 Step 2:

Give your Zap a name. I have used 'ZapierDemo' If you don't see Gmail in the app list, enter it in the search as I have done. Click on 'Gmail'

| < <b>*</b> | ZapierDemo |                |                 |                                       |                                               |           |   |       |
|------------|------------|----------------|-----------------|---------------------------------------|-----------------------------------------------|-----------|---|-------|
|            |            | <b>4</b> 1. Wh | en this h       | appens                                |                                               |           |   | 0<br> |
|            |            | Choose App a   | & Event         |                                       |                                               |           |   |       |
|            |            | Q gmail        |                 |                                       |                                               |           | 0 |       |
|            |            | Gma            | <b>1</b><br>ail | AgentMarketing Leads                  | Colligso MailIn                               | GetEmails |   |       |
|            |            |                |                 | · · · · · · · · · · · · · · · · · · · | No Trigger Available (Action<br>only)<br>BETA | BETA      |   |       |

New. Share a copy of your Zap with anyone. Learn Nore.

#### 4.2.3 Step 3:

Choose your 'Trigger Event' You should choose 'New Thread'

#### < 🔆 🖌 ZapierDemo

| When this happens 1. Gmail                                                                                   | e<br> |
|----------------------------------------------------------------------------------------------------|-------|
| Choose App & Event                                                                                           |       |
| Choose App (required)                                                                                        |       |
| M Gmail                                                                                                    | ~     |
| Choose Trigger Event (required)                                                                              | ]     |
| Search & Select                                                                                              | ~     |
| New Email Matching Search<br>Triggers when you receive a new email that matches a search string you provide. |       |
| New Thread<br>Triggers when a new thread starts.                                                             |       |
| New Email                                                                                                    |       |

| < 🔆 🗡 ZapierDemo                         |              |
|------------------------------------------|--------------|
| When this happens 1. New Thread in Gmail | <b>e</b><br> |
| Choose App & Event                       |              |
| Choose App (required)          M Gmail   | ~            |
| Choose Trigger Event (required)          |              |
| New Thread                               | ~            |
| CONTINUE                                 |              |
|                                          |              |

### 4.2.4 Step 4:

Click 'Continue'

### 4.2.5 Step 5:

Select your connected Gmail account. This will tell Zapier which gmail account to monitor.

| < <b>*</b> | M 1. New Thread                                                                                     |               |
|------------|----------------------------------------------------------------------------------------------------|---------------|
|            | Choose Account                                                                                      |               |
|            | Gmail account: (required)                                                                           | Edit Accounts |
|            | M Gmail @gmail.com                                                                                  | ~             |
|            | Gmail is a secure partner with Zapier. Your credentials are encrypted & can be removed at any time. |               |
|            | CONTINUE                                                                                            |               |
|            |                                                                                                    |               |

Click 'Continue'

## 4.2.6 step 6:

Select the correct Gmail Label. In this case we are using 'ZapierLine'

| < <del>米</del> | M 1. New Thread  |   |
|----------------|------------------|---|
|                | V Choose Account | 0 |
|                | Customize Thread |   |
|                | ZapierLine \$    |   |
|                | C Refresh Fields |   |
|                | CONTINUE         |   |
|                |                  |   |
|                |                  |   |

Click 'Continue'

#### 4.2.7 Step 7:

Next we need to 'Test your Trigger'. So click this button.

This will now look for any messages that contain the label we have provided. 'ZapierLine'

| < <b>*</b> / | Zap | ierD | emo |
|--------------|-----|------|-----|
|--------------|-----|------|-----|

| When this happens                                                                                                    |                     |
|----------------------------------------------------------------------------------------------------|---------------------|
| 1. New Thread in Gmail                                                                                                    |                     |
| ✓ Choose App & Event                                                                                                    |                     |
| ✓ Choose Account                                                                                                    |                     |
| ✓ Customize Thread                                                                                                    |                     |
| We found a thread                                                                                                    |                     |
| We found a thread!<br>This thread was found in your M Gmail @gmail.com account. <u>Learn more about test</u>                                                                       | <u>: data.</u>      |
| We found a thread!<br>This thread was found in your M Gmail @gmail.com account. Learn more about test Thread A                                                                     | <u>a data.</u>      |
| We found a thread!<br>This thread was found in your M Gmail @gmail.com account. Learn more about test Thread A Search                                                              | <u>: data.</u>      |
| We found a thread!         This thread was found in your M Gmail @gmail.com         account. Learn more about test         Thread A         Search         email:       @gmail.com | <u>: data.</u>      |
| We found a thread!<br>This thread was found in your M Gmail @gmail.com account. Learn more about test<br>Thread A<br>Search<br>email: @gmail.com<br>reply_to:<br>name:             | <u>t data.</u><br>€ |
| We found a thread!<br>This thread was found in your M Gmail @gmail.com account. Learn more about test<br>Thread A<br>Search<br>email: @gmail.com<br>reply_to:<br>name:<br>email:   | <u>e data.</u><br>€ |

If you are happy with the result. Click 'Continue'

#### 4.2.8 Step 8:

Enter 'Code by Zapier' and click on 'Code by Zapier'

| < <b>*</b> | 2. Do This         |       |
|------------|--------------------|-------|
|            | <b>2</b> . Do this | @<br> |
|            | Choose App & Event |       |
|            | Q code by Zapier   | 8     |
|            | Code by Zapier     |       |
|            |                    |       |

## 4.2.9 Step 9:

For 'Choose Action Event' select 'Run Python'

Click 'Continue'

#### 4.2.10 Step 10:

At this point we will start selecting what information we want to extract from the email. This is of course optional. If you wish you could simply have a notification sent to your line account letting you know to check your email. However in this case we will collect some data to add to the notification.

I will extract the following details. from, subject and body. These names are provided by me. I will then select from the drop down the actual items I am looking for.

| loose App a Event                 |                             |          |
|-----------------------------------|-----------------------------|----------|
| Customize Run Pytho               | n                           |          |
| Input Data                        |                             | _        |
| from                              |                             | X        |
|                                   | Insert Data ×               | +        |
| What input data should we provide | Q Search                    |          |
|                                   |                             | - anning |
| Code                              |                             | equire   |
| Code<br>output = [{'id': 123,     | 'h M 1. New Thread in Gmail | squire   |

| hoose App & Event |                                                       |   |
|-------------------|-------------------------------------------------------|---|
| Customize Run Py  | thon                                                  |   |
| Input Data        |                                                       |   |
| from              | M 1. Message From Email: @gmail.com                   | × |
| Subject           | M 1. Message Subject: Nice test messa Zapier to Line  | × |
| body              | M 1. Message Body Plain: This is a messamail to LINE. | × |
|                   |                                                       |   |

Next we need to enter our code in the code window.

Sample 1: This code simply takes the plain text body of the email and sends it in the notification.

```
import requests
1
   API_URI = "https://notify-api.line.me/api/notify"
2
3
   text_message = input.get('body')
4
   TOKEN = "YOUR GENERATED TOKEN GOES HERE"
5
   HEADER = {"Authorization": "Bearer " + TOKEN}
6
   PARAMS = { "message": text_message}
7
8
   response = requests.post(API_URI, headers=HEADER, params=PARAMS)
9
   response.raise_for_status()
10
   return {'rawHtml': response.text}
11
```

Sample 2: This code sends a different text message depending on the from address of the sender.

```
import requests
1
   API_URI = "https://notify-api.line.me/api/notify"
2
3
   if input.get('from') == 'AddressA':
4
      text_message = "This is the message from sender A"
5
   if input.get('from') == 'AddressB':
6
      text_message = "This is the message from sender B with email body included:\n\n{}".
7

→ format (input.get ('body'))

8
   TOKEN = "YOUR TOKEN GOES HERE"
9
   HEADER = {"Authorization": "Bearer " + TOKEN}
10
11
   PARAMS = { "message": text_message}
12
  response = requests.post(API_URI, headers=HEADER, params=PARAMS)
13
  response.raise_for_status()
14
  return {'rawHtml': response.text}
15
```

| nd Data                                                                                                    | SKIP TEST |
|----------------------------------------------------------------------------------------------------|-----------|
| Send Test Run Python to Code by Zapier<br>To test Code by Zapier, we need to create a new run python. This is what will be created a new run python. | eated:    |
| Search                                                                                                    |           |
| Input Data:                                                                                                    |           |
| from: @gmail.com                                                                                                    |           |
| Subject: Nice test message for Zapier to Line                                                                                                    |           |
| <b>body:</b> This is a message to show that we can get the body of contents from the mail to LINE.                                                   |           |
| Code: import requests                                                                                                    |           |
| API_URI = "https://notify-api.line.me/api/notify"                                                                                                    |           |
| text_message = input.get('body')                                                                                                    |           |
| TOKEN = "¿                                                                                                    |           |
| HEADER = {"Authorization": "Bearer " + TOKEN}                                                                                                    |           |
| PARAMS = {"message": text_message}                                                                                                    |           |
| response = requests.post(API_URI, headers=HEADER, params=PARAMS)                                                                                     |           |
| response.raise_for_status()                                                                                                    |           |
| return {'rawHtml': response.text}                                                                                                    |           |

**TEST & REVIEW** 

**TEST & CONTINUE** 

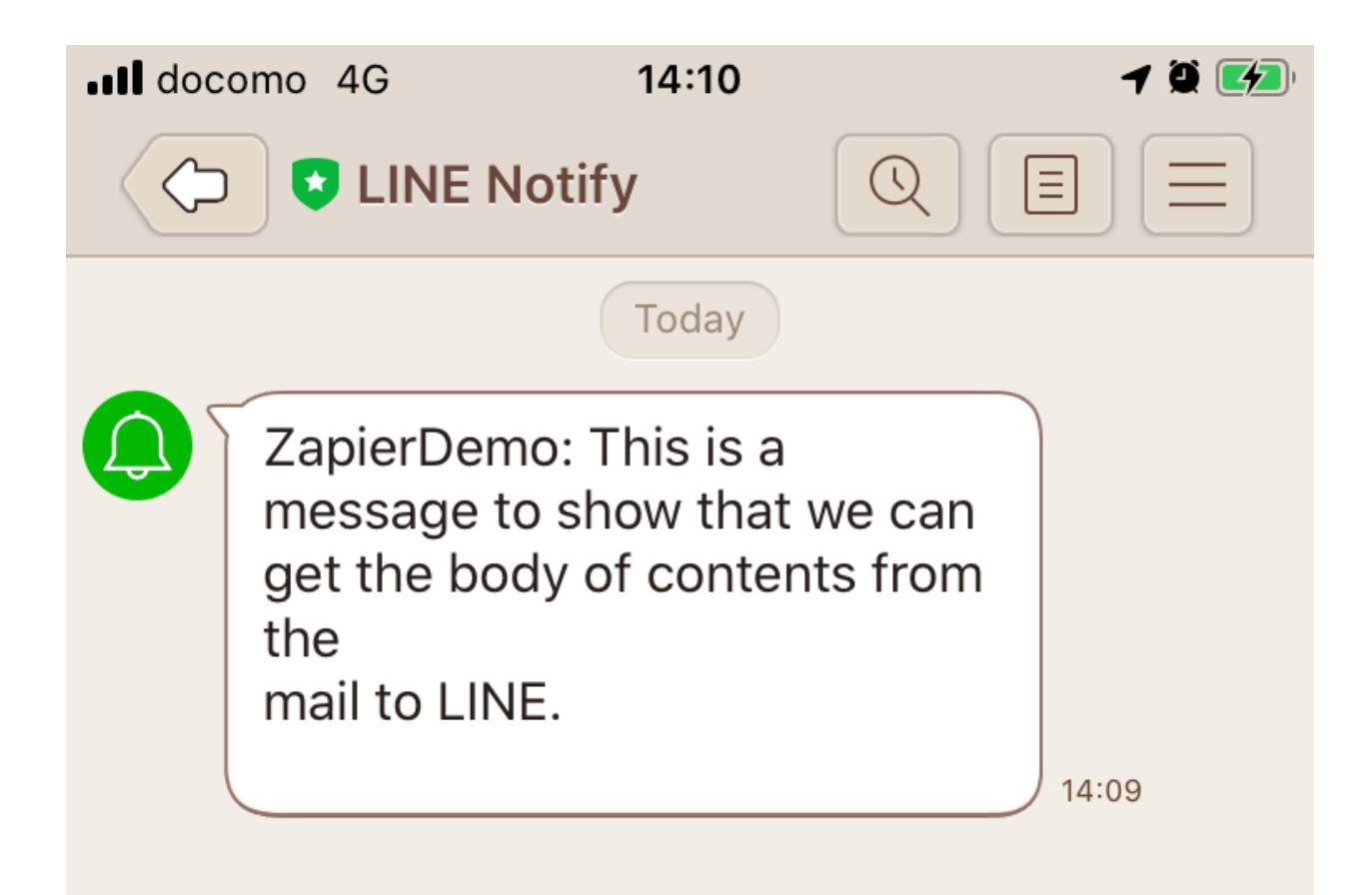

NOTE: If you get an error message that execution took more than 1 second. This can be ignored. Simply Click the 'Skip Test' in the upper right corner.

#### 4.2.11 Step 11:

Activate your ZAP

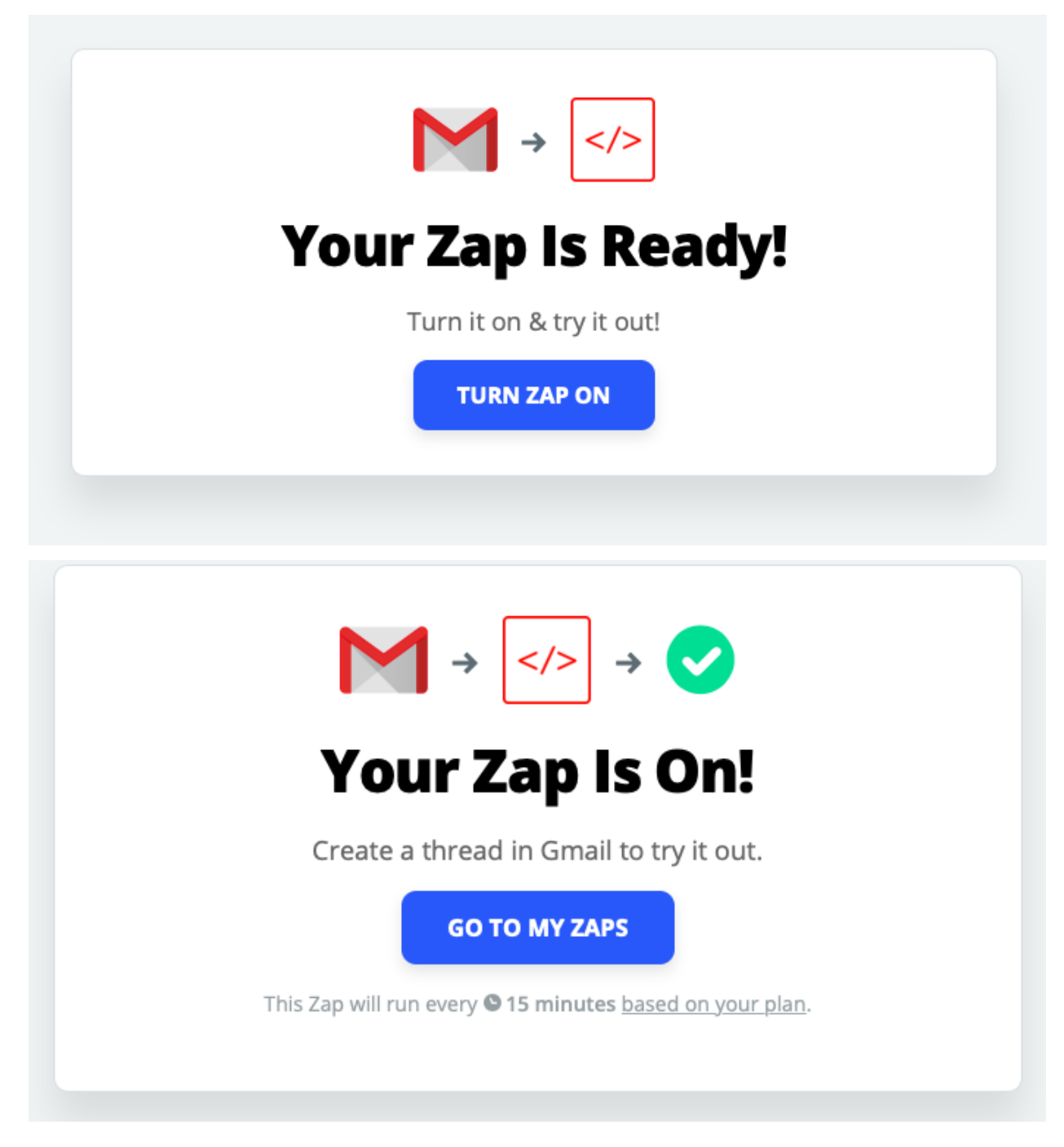

## **Known Issues**

## 5.1 Zapier Basic

If you are using the free basic version of Zapier. There is a one second run-time limit. If the code exceeds this limit you will receive a warning notice. In my experience this has not caused any issues with the actual execution of the code.

It appears that Zapier has also extended the time between runs. It used to be 5 minutes. It is now 15 minutes for the free account.